パスワードクリア

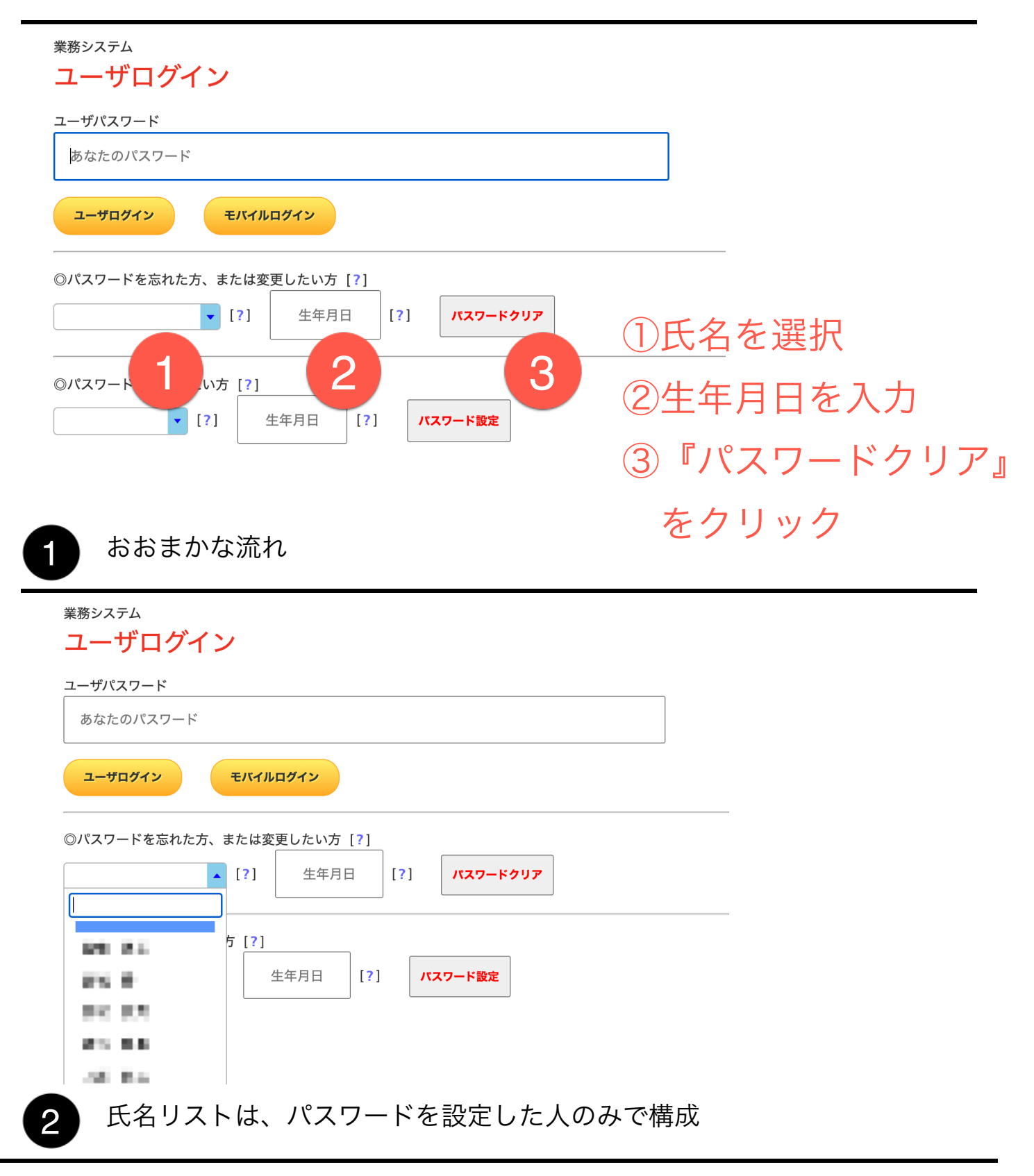

パスワードクリア

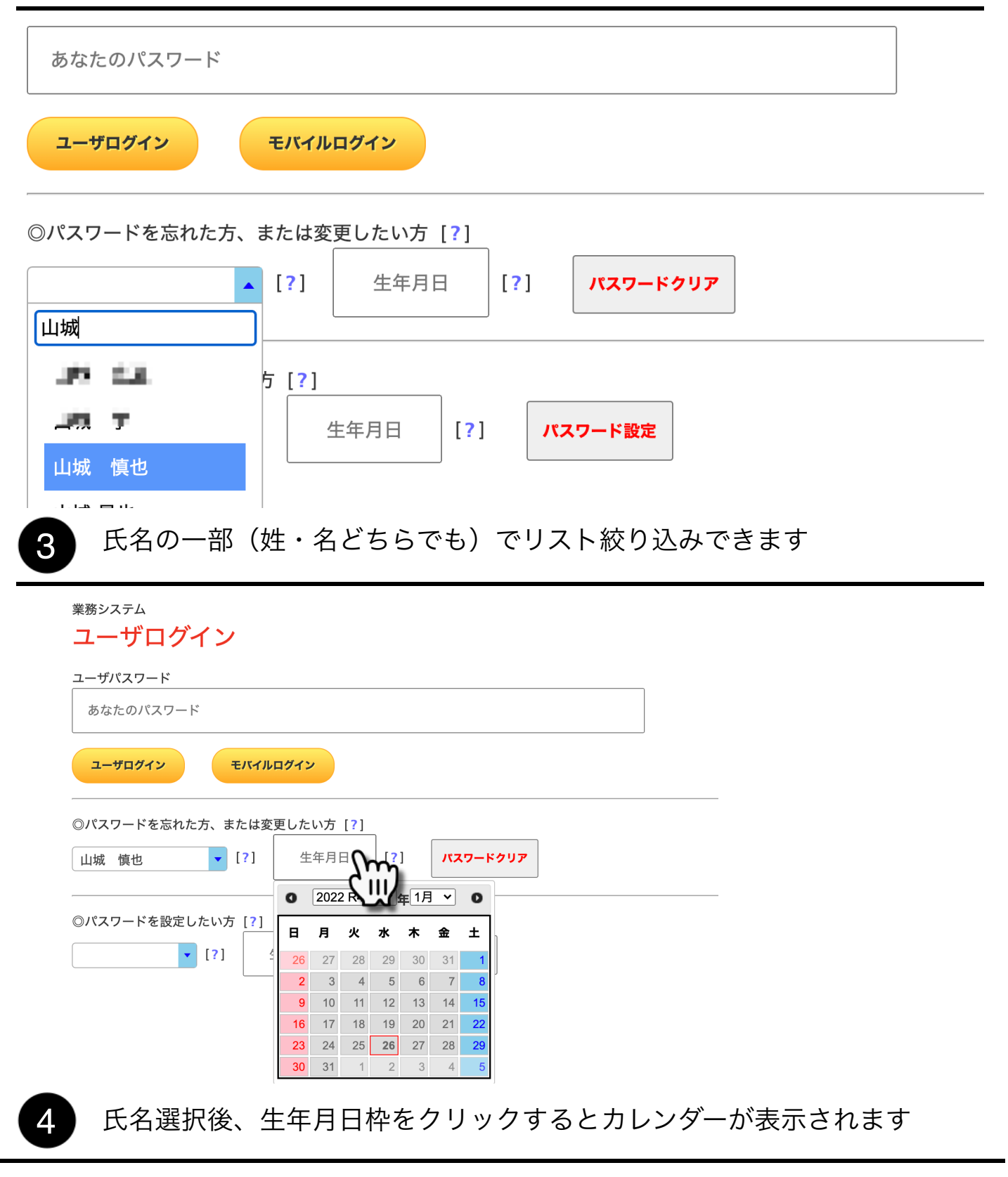

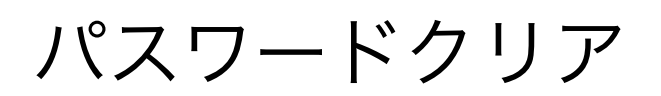

| 業務システム                                                                                     | 1994 H6                                                                                                    |                        |
|--------------------------------------------------------------------------------------------|----------------------------------------------------------------------------------------------------|------------------------|
| ユーザログイン                                                                                    | 1995 H7<br>1996 H8                                                                                                    |                        |
| ユーザパスワード                                                                                   | 1997 H9                                                                                                    |                        |
| あなたのパスワード                                                                                  | 1998 H10<br>1999 H11                                                                                                    |                        |
|                                                                                            | 2000 H12<br>2001 H13                                                                                                    |                        |
| ±-#0919                                                                                    | 2002 H14                                                                                                    |                        |
| ◎パスワードを忘れた方、また(                                                                            | 2003 H15<br>は変更した 2004 H16                                                                                                    |                        |
| 山城 慎也 🔽 [?                                                                                 | 2005 H17<br>4 2006 H18 ] パスワードクリア                                                                                                    |                        |
|                                                                                            | 2007 H19                                                                                                    |                        |
| ◎パスワードを設定したい方 [                                                                            | [] 2009 H21<br>本金十                                                                                                    |                        |
| • [?]                                                                                      | <sup>2</sup> 2010 H22 30 31 1<br>26 2011 H23 30 31 1                                                                                                    |                        |
|                                                                                            | 2 2012 H24 6 7 8<br>9 2013 H25 13 14 15                                                                                                    | 〒用剱子8桁を直接入力してもUK(      |
|                                                                                            | 16         2014 H26         20         21         22                                                                                                    | (1990年1月1日 → 19900101) |
|                                                                                            | 23         2015 H27         27         28         29           30         2016 H28         3         4         5                                                                                                    |                        |
|                                                                                            |                                                                                                    |                        |
| 🖌 年(西暦10-                                                                                  | マワ和歴表記なりり 日                                                                                                    |                        |
|                                                                                            | く 子伯道 衣 品の クリバ 万、                                                                                                    | 、日を迭折してくたさい            |
|                                                                                            |                                                                                                    | 、日を迭折してくたさい            |
| 美務システム                                                                                     |                                                                                                    | 、日を迭折してください            |
| き<br><sup>業務システム</sup><br>ユーザログイン                                                          |                                                                                                    | 、日を进択してくたさい            |
|                                                                                            |                                                                                                    | 、日を进択してください            |
|                                                                                            |                                                                                                    |                        |
| ま務システム     ユーザログイン     ユーザパスワード     あなたのパスワード                                              |                                                                                                    |                        |
| ま あ な た の パスワード あ な た の パスワード   エーザログイン   エーザパスワード   あなたのパスワード   エーザログイン   モバイル            | ערעע <sup>ע</sup> ע <sup>ע</sup>                                                                                                    |                        |
| 美務システム<br>ユーザログイン<br>ユーザパスワード<br>あなたのパスワード                                                 | עראַק <sub>ע</sub>                                                                                                    |                        |
|                                                                                            | 、                                                                                                    |                        |
|                                                                                            | 、 丁 11/目 22 60 の う ])、 /)、                                                                                                    |                        |
| ま 勝システム<br>ユーザログイン<br>ユーザパスワード<br>あなたのパスワード<br>まなたのパスワード<br>シパスワードを忘れた方、または変<br>山城 慎也 「[?] | 、 丁 11/目 22 60 の フ ])、 /)、 ブログイン 変更したい方 [?] 12711225 [?] パスワードク                                                                                                    |                        |
|                                                                                            | 、<br>・<br>ログイン<br>変更したい方[?]<br>107113235 [?] パスワードク                                                                                                    | 、日を選択してください            |
|                                                                                            | 、<br>・<br>ログイン<br>E更したい方 [?]<br>15711125 [?]<br>パスワードク                                                                                                    |                        |
|                                                                                            | 、 丁 イロ/目 22 60 の フ ])、 /)、 S更したい方 [?] IITINES [?] パスワードクロ 生年月日 [?] パスワード設定                                                                                                    |                        |
|                                                                                            | 、ログイン S更したい方 [?] JUTLINUS [?] パスワードクロ 生年月日 [?] パスワード設定                                                                                                    |                        |
|                                                                                            | 、 丁ゴロ/目 3 (10 0 つ ))、 /)、 /)、 2 (10 ) 日本 10 (2 ) 2 (10 ) 日本 10 (2 ) 3 (10 ) 日本 10 (2 ) 3 |                        |

パスワードクリア

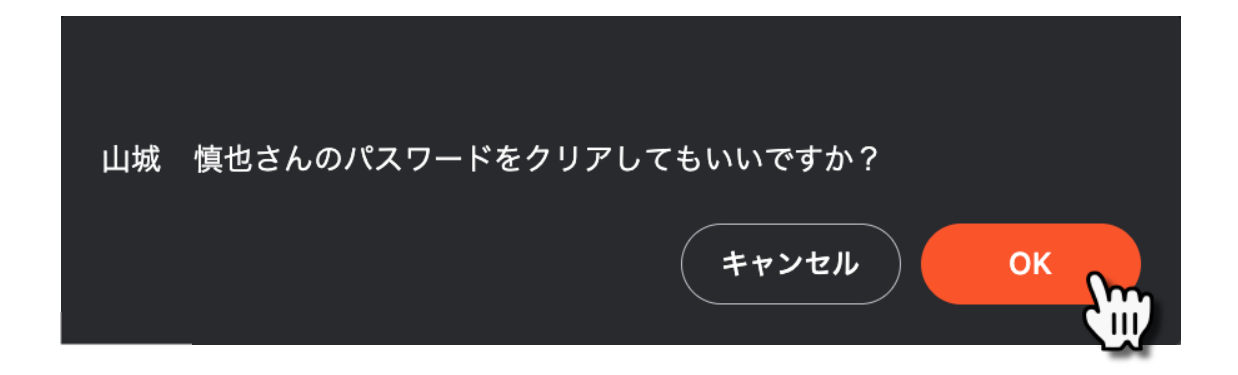

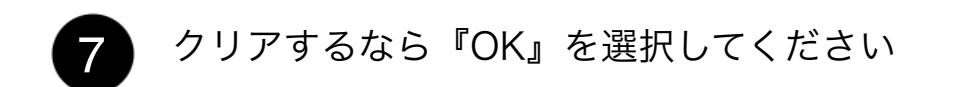

<u>依頼により「山城 慎也」さんのパスワードをリセットしました。再度パスワードを作成してください。</u>

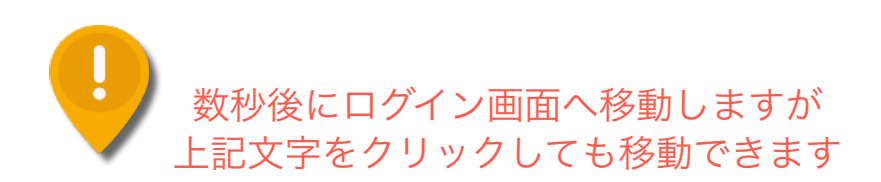

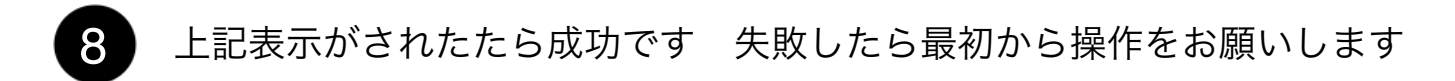

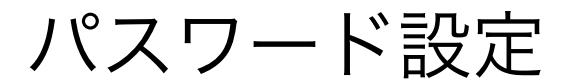

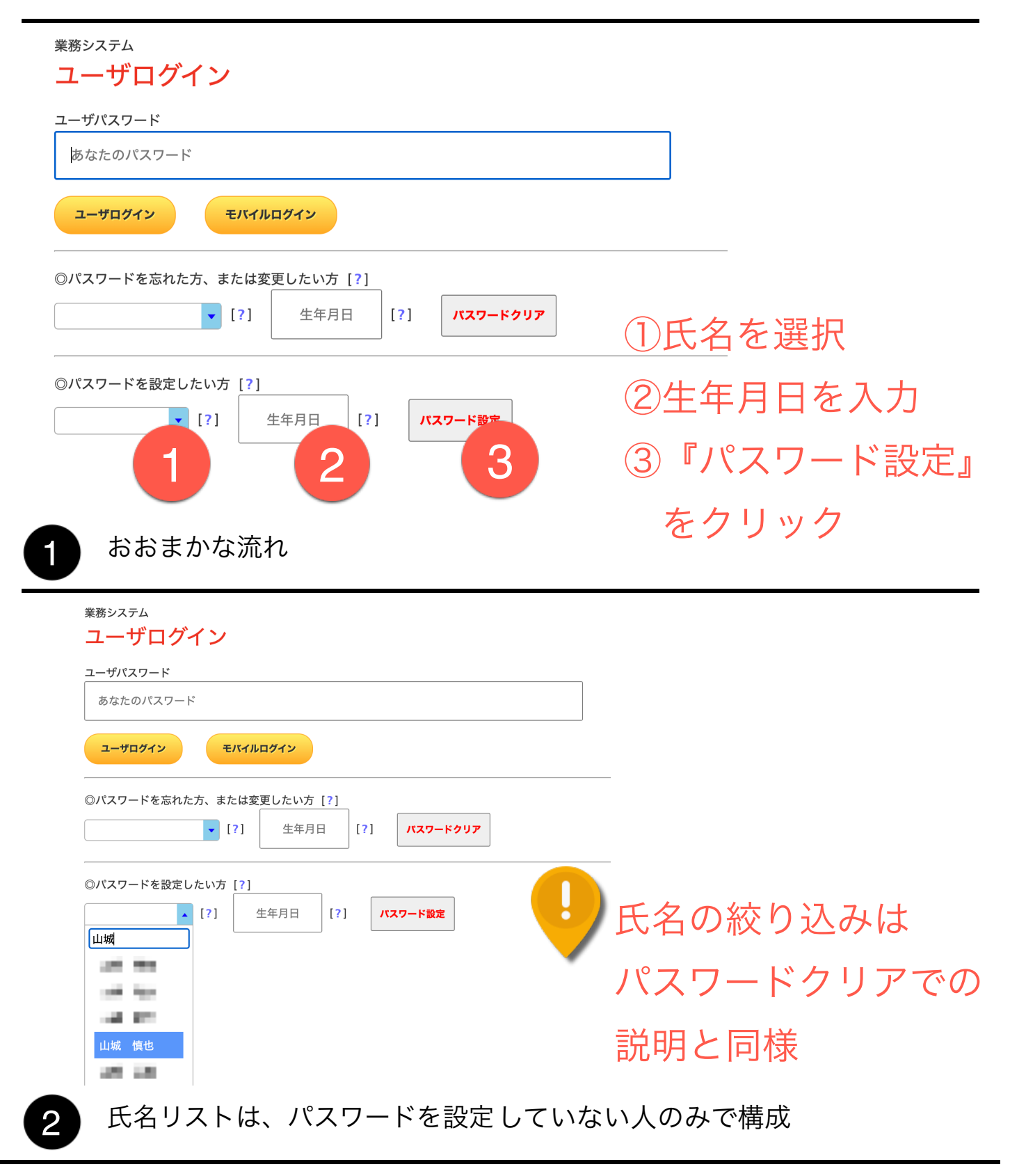

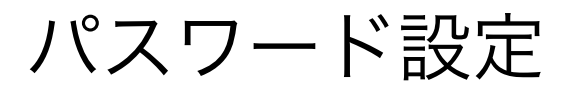

| <sub>業務システム</sub><br>ユーザロ | <b>Iグイン</b>                |
|---------------------------|----------------------------|
| ユーザパスワー                   | ۴                          |
| あなたのパス                    | ワード                        |
| ユーザログイン                   | モバイルログイン                   |
| ◎パスワードを                   | 忘れた方、または変更したい方[?]          |
|                           | ▼ [?] 生年月日 [?] パスワードクリア    |
| ◎パスワードを                   | 設定したい方 [?]                 |
| 山城 慎也                     | ▼ [?] L4710125 [?] パスワード設定 |
|                           |                            |
| 氏名・                       | 生年月日の選択後、『パスワード設定』をクリック    |

| 山城 | ( 慎也さんのパスワードを設定しますか? |  |
|----|----------------------|--|
|    | (キャンセル) OK           |  |

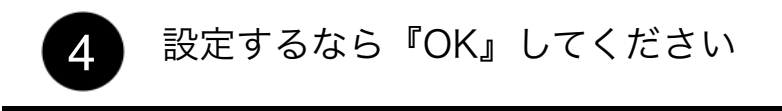

作成者 企画開発室 | 2022年1月26日

パスワード設定

パスワードの設定

山城 慎也

使用したいパスワードを下記枠に入れて下さい(6~20文字) \*共通パスワード及び他のユーザが使用しているパスワードは使用出来ません。

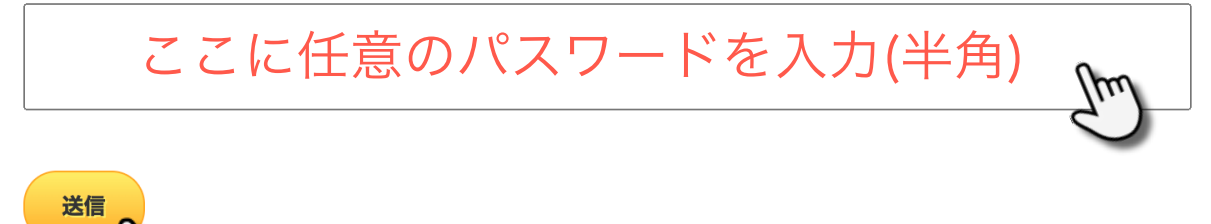

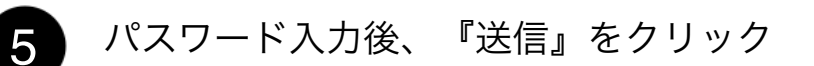

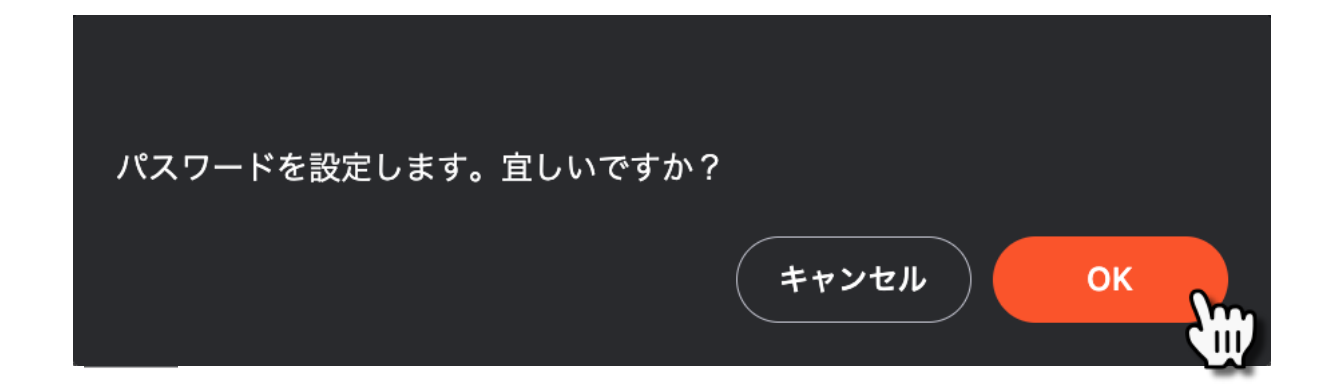

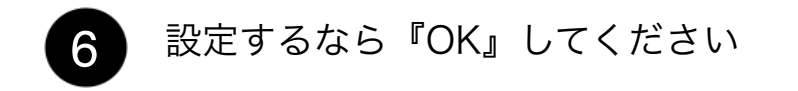

作成者 企画開発室 | 2022年1月26日

パスワード設定

## <u>パスワードの登録に成功しました。</u>

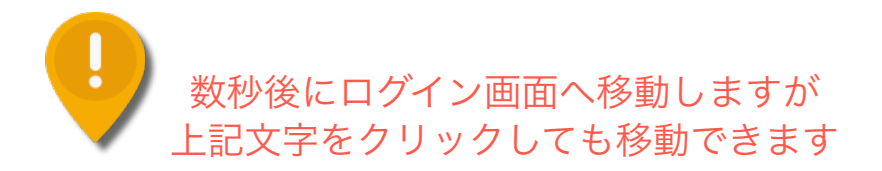

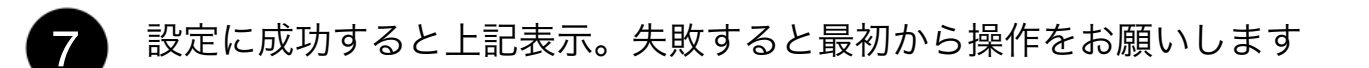